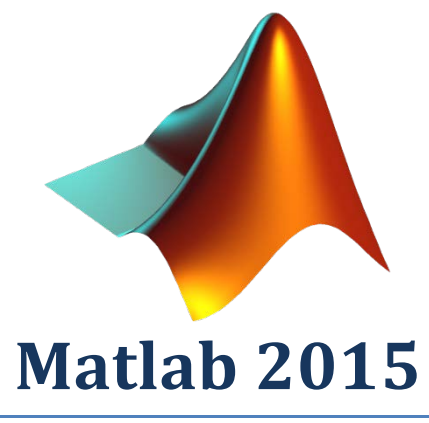

Single user version

This document explains how to install Matlab 2015 on your computer. There are 2 parts:

- Create MathWorks.com account.
  In order to run Matlab you need an account at MathWorks.
- 2) Download and install the program.

## **About Matlab at Aarhus University**

Aarhus University has a Total Academic Headcount (TAH) license agreement with MathWorks. This means that everyone at AU, students and staff, is allowed to download and run MATLAB.

# Step 1) Create MathWorks.com Account

#### Open this website: https://se.mathworks.com/mwaccount/register

Fill out the form below.

You must use an AU-mail address. This means an email-address that is ending on one of the following mail addresses:

- au.dk
- iha.dk
- asb.dk
- agrsci.dk
- djf.dk
- dmu.dk
- hih.dk
- dpu.dk
- and students must use their @post.au.dk or @iha.dk mail address

# Create MathWorks Account

| Email Address                           | user@a        | u.dk            |                |        |
|-----------------------------------------|---------------|-----------------|----------------|--------|
|                                         | You will need | d to verify you | r email addres | S      |
| Country/Region                          | Denmark       |                 |                | •      |
| How will you use<br>MathWorks software? | Teaching      | or research in  | school         | •      |
| Are you at least 13<br>years or older?  | Yes           | © No            |                |        |
|                                         |               |                 | Cance          | Create |

# Verify your email address

- 1. Go to your inbox for
- 2. Click the link in the email we sent you.

### Didn't get the email?

- 1. Check your spam folder.
- 2. Send me the email again.
- 3. For additional assistance, see Email Verification or contact Customer Support.

au.dk.

#### Important!!! Do not "Continue" on the web page yet!

#### **Open your mailbox;**

You have received a mail from MathWorks.com. Click on the link in the mail to verify your AU email address. Continue on web when your address has been verified.

#### From email:

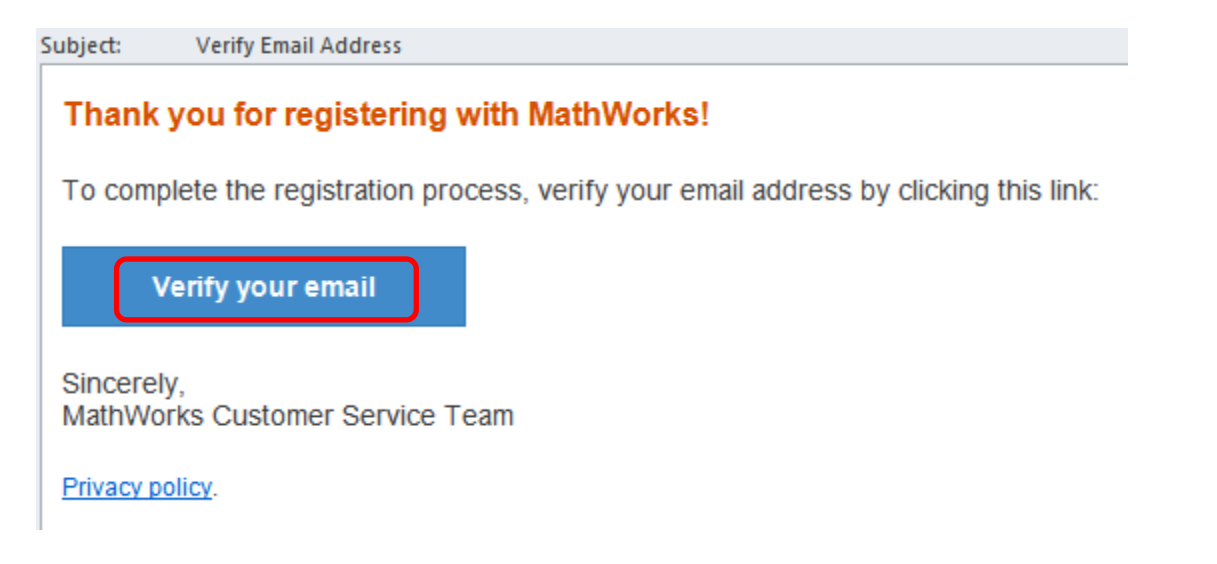

Insert your data in the form below.

The "Password", is a password that you choose, and will be your Matlab-Password And last, type the Activation Key number: 96335-68825-25517-86301-84634

# To finish creating your profile, provide the following information for pcheegaard@nf.au.dk

| First Name            | John                                                                                             | 0        |
|-----------------------|--------------------------------------------------------------------------------------------------|----------|
| Last Name             | Doe                                                                                              | 0        |
| User ID (Optional)    | Userld9876                                                                                       | 0        |
|                       | Must include 6 to 16 alphanumeric characters ar<br>with a letter (Example: jsmith555) Learn more | nd start |
| Password              | •••••                                                                                            | 0        |
|                       | Must be at least 8 characters, with at least one upper-case and one number                       |          |
| Password Confirmation | •••••                                                                                            | 0        |
| Department            | SciTech                                                                                          | 0        |
| Associate Your        | Account to a License                                                                             |          |

If you have MATLAB already, enter your activation key or license number here. What will this allow me to do?

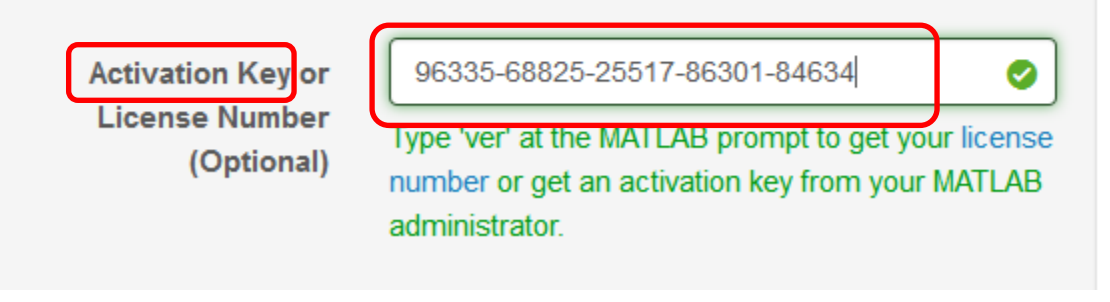

I want a sales representative to contact me

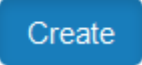

#### Click [Download Products] below

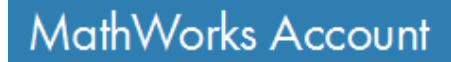

Your profile was created and associated to your license

# John Doe (userid9876)

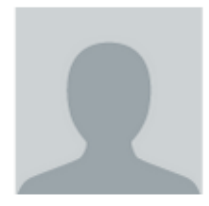

My Profile Edit Profile

Change Password

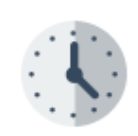

My Purchases

View Order History

View Quotes

# My Licenses

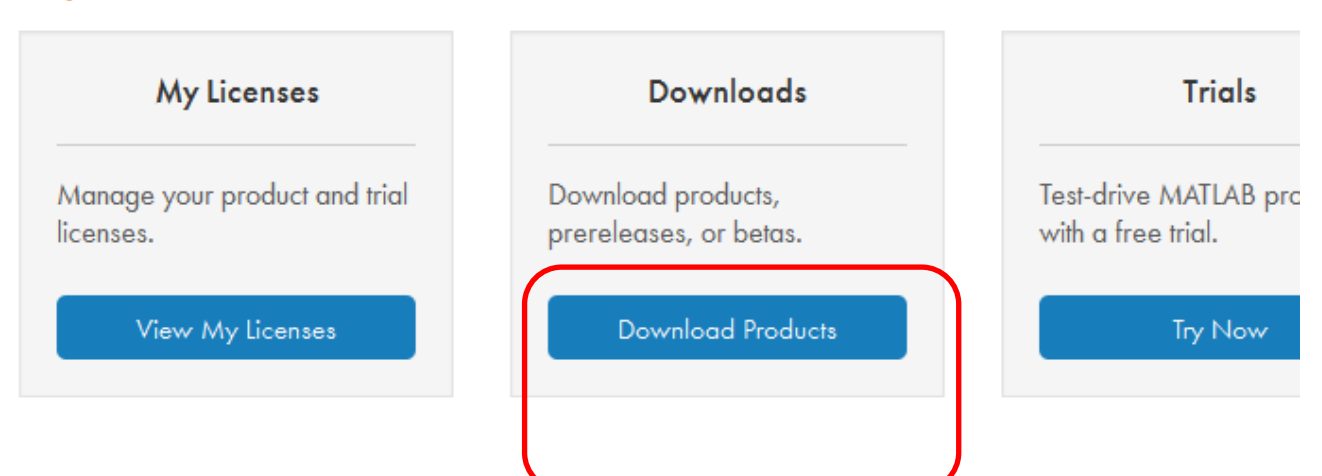

# Step 2) Download and install the program

# Downloads

# Download R2015b

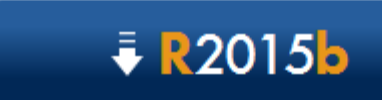

Download R2015b

R2015b Released: 2015-09-03 System Requirements Release Highlights

**Choose your platform** 

Choose a supported platform for R2015b.

Windows (64-bit)

Windows (32-bit)

Mac OS X (Intel 64-bit)

Linux (64-bit)

#### Save this "Installer" file

| Opening matlab_R2015b_win64.exe   | ×                |
|-----------------------------------|------------------|
| You have chosen to open:          |                  |
| matlab_R2015b_win64.exe           |                  |
| which is: Binary File (91,2 MB)   |                  |
| from: http://esd.mathworks.com    |                  |
| Would you like to save this file? |                  |
|                                   | Save File Cancel |
|                                   |                  |

### After the download completes, run the installer

| Open File                                                                                                    | Open File - Security Warning  |  |  |  |  |
|----------------------------------------------------------------------------------------------------|-------------------------------|--|--|--|--|
| <b>Do yo</b> ι                                                                                                    | Do you want to run this file? |  |  |  |  |
| Name:     inistrator\Downloads\matlab_R2015b_win64.exe        Publisher: <u>The MathWorks, Inc.</u> Type:      Application        From:      C:\Users\Administrator\Downloads\matlab_R201 |                               |  |  |  |  |
| 📝 Alwa                                                                                                    | Run Cancel                    |  |  |  |  |
| While files from the Internet can be useful, this file type can potentially harm your computer. Only run software from publishers you trust. What's the risk?                             |                               |  |  |  |  |

#### Login using your email address

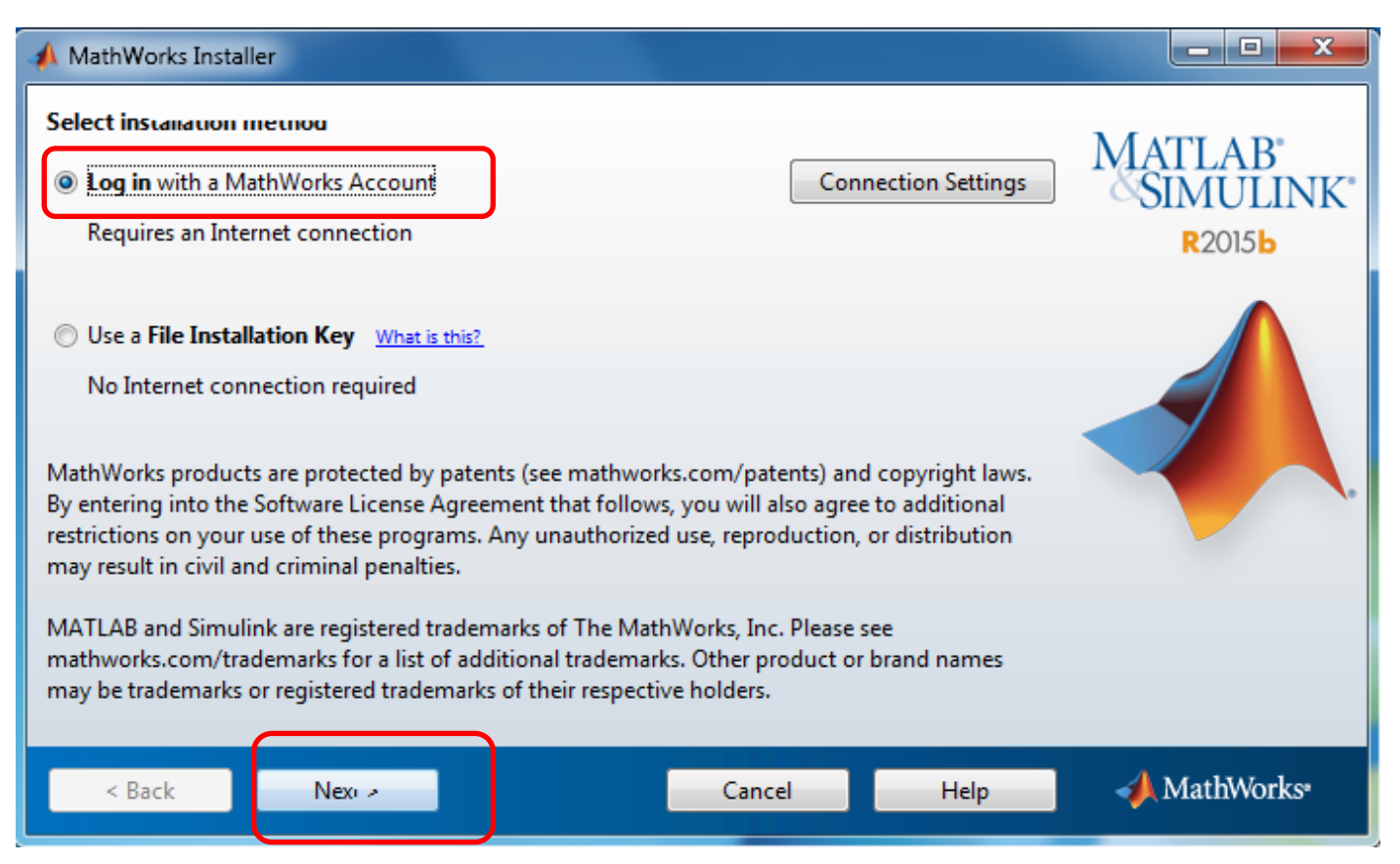

#### Mark "Yes" and Click [Next]

| 📣 License Agreement                                                                                               |                                                                                                    |
|----------------------------------------------------------------------------------------------------|----------------------------------------------------------------------------------------------------|
| The MathWorks, Inc. Software License Agreement                                                                    |                                                                                                    |
| IMPORTANT NOTICE                                                                                                  |                                                                                                    |
| READ THE TERMS AND CONDITIONS OF YOUR LICENS<br>USING THE PROGRAMS OR DOCUMENTATION.                              | E AGREEMENT CAREFULLY BEFORE COPYING, INSTALLING, OR                                                      |
| THE LICENSE AGREEMENT TOGETHER WITH ANY APP<br>BETWEEN YOU (THE "LICENSEE") AND THE MATHWO<br>DOCUMENTATION.      | LICABLE ADDENDUM REPRESENTS THE ENTIRE AGREEMENT<br>RKS, INC. ("MATHWORKS") CONCERNING THE PROGRAM(S) AND |
| BY COPYING, INSTALLING, OR USING THE PROGRAMS<br>AGREEMENT. IF YOU ARE NOT WILLING TO DO SO, DO<br>DOCUMENTATION. | AND DOCUMENTATION, YOU ACCEPT THE TERMS OF THIS<br>NOT COPY, INSTALL, OR USE THE PROGRAMS AND             |
| Do you accept the terms of the license agreement?                                                                 |                                                                                                    |
| < Back Nex >                                                                                                    | Cancel Help 📣 MathWorks                                                                                   |

### Insert email address and your Matlab password – and click [Next]

| 📣 Log in                                         |                                                                   |                 |
|--------------------------------------------------|-------------------------------------------------------------------|-----------------|
| Log in to your Ma<br>Email address:<br>Password: | MATLAB<br>SIMULINK<br>R2015b                                      |                 |
| Create a MathWor                                 | Forgot your password?<br>rks Account (requires an Activation Key) |                 |
| < Dat K                                          | Nex > Cancel                                                      | 📭 🛛 🥠 MathWorks |

### And click [Next]

| 📣 Li        | cense Select                                              | ion                     |                      |                                      |                         |            | - • • ×                        |
|-------------|-----------------------------------------------------------|-------------------------|----------------------|--------------------------------------|-------------------------|------------|--------------------------------|
| Sele<br>The | e <b>ct a license</b><br>installer will<br>Select a licer | or enter a<br>determine | which produ          | <b>vey</b><br>:ts to install based o | on your license.        |            | MATLAB*<br>SIMULINK*<br>R2015b |
|             | License                                                   | Label                   | Option               |                                      |                         |            |                                |
|             | 000040                                                    |                         |                      | demic Headcount s                    | itudent - Standalone    | Named User |                                |
| 0           | Enter an Act                                              | ivation Key             | for a license i      | not listed:                          |                         |            |                                |
|             | You may ha                                                | ve received             | the <u>Activatio</u> | n Key from the Adm                   | ninistrator of the lice | nse.       |                                |
|             | < Back                                                    | N                       | lex) >               |                                      | Cancel                  | Help       | 📣 MathWorks•                   |

#### And click [Next]

| A Folder Selection                                            |                                  | _ <b>D X</b>                 |
|---------------------------------------------------------------|----------------------------------|------------------------------|
| Choose installation folder:<br>C:\Program Files\MATLAB\R2015b | Browse<br>Restore Default Folder | MATLAB<br>SIMULINK<br>R2015b |
|                                                               |                                  | Andrea                       |
| < Back Nexi >                                                 | Cancel Help                      | Mathworks*                   |

### And click [Next]

| 📣 Pro | duct Selection                     |                   |                       |
|-------|------------------------------------|-------------------|-----------------------|
| Selec | t products to instan               |                   | MATI A B <sup>*</sup> |
|       | Product                            | Notes             | SIMULINK*             |
|       | MATLAB 8.6                         | Download Required | A P2015b              |
| 1     | Simulink 8.6                       | Download Required | KZ015D                |
| V     | Bioinformatics Toolbox 4.5.2       | Download Required |                       |
| V     | Communications System Toolbox 6.1  | Download Required |                       |
| 1     | Computer Vision System Toolbox 7.0 | Download Required |                       |
| 1     | Control System Toolbox 9.10        | Download Required |                       |
| 1     | Curve Fitting Toolbox 3.5.2        | Download Required |                       |
| 1     | Data Acquisition Toolbox 3.8       | Download Required |                       |
| 1     | Database Toolbox 6.0               | Download Required | ~ ~                   |
| 1     | Datafeed Toolbox 5.2               | Download Required | -                     |
| 1     | DSP System Toolbox 9.1             | Download Required |                       |
| 1     | Econometrics Toolbox 3.3           | Download Required |                       |
| 1     | Embedded Coder 6.9                 | Download Required |                       |
| 1     | Financial Instruments Toolbox 2.2  | Download Required |                       |
| 1     | Financial Toolbox 5.6              | Download Required | <b>•</b>              |
|       | < Back Next >                      | Cancel Help       | 📣 MathWorks•          |

#### And click [Next]

| A Installation Options                                 |                                |
|--------------------------------------------------------|--------------------------------|
| Select desired instanation options<br>Add shortcuts to | MATLAB*<br>SIMULINK*<br>R2015b |
|                                                        |                                |
| < Back Next >                                          | Cancel 🚽 MathWorks             |

#### Click [Install]

| 4 | Confirmation                                  |             |
|---|-----------------------------------------------|-------------|
|   | License number:                               |             |
|   | 665040                                        | MATLAB      |
|   | Installation folder:                          | SIMULINK    |
|   | C:\Program Files\MATLAB\R2015b                | K2015D      |
|   | Download Size: 5.465 MB                       |             |
|   | Installation Size: 14.601 MB                  |             |
|   | Products:                                     |             |
|   | MATLAB 8.6 (download)                         |             |
|   | Bioinformatics Toolbox 4.5.2 (download)       |             |
|   | Communications System Toolbox 6.1 (download)  |             |
|   | Computer Vision System Toolbox 7.0 (download) |             |
|   | Control System Toolbox 9.10 (download)        |             |
|   | Curve Fitting Toolbox 3.5.2 (download)        |             |
|   | Data Acquisition Toolbox 3.8 (download)       |             |
|   | Database Toolbox 6.0 (download)               |             |
|   | Datafeed Toolbox 5.2 (download)               |             |
|   |                                               |             |
|   | < Back Install > Cancer Help                  | 📣 MathWorks |
|   |                                               |             |

### And just wait

| 📣 4% Complete                              | - • ×      |
|--------------------------------------------|------------|
| Downloading Simulinik ס.ט נסט טו 12ט ויום) |            |
| Download in progress                       |            |
| 4%                                         |            |
|                                            |            |
|                                            | Pause      |
|                                            |            |
|                                            |            |
|                                            |            |
|                                            |            |
|                                            |            |
|                                            |            |
|                                            |            |
|                                            |            |
| Cancel                                     | MathWorks• |

### And click [Next]

| 4                                                                                         | 📣 Product Configuration Notes                                                                                                    |                       |  |
|-------------------------------------------------------------------------------------------|----------------------------------------------------------------------------------------------------|-----------------------|--|
|                                                                                           | Your installation may require additional configuration steps.                                                                                                    | MATI A B <sup>*</sup> |  |
|                                                                                           | 1. The following products require a supported compiler:                                                                                                    | SIMULINK              |  |
|                                                                                           | Simulink Coder 8.9<br>MATLAB Coder 3.0                                                                                                    | R2015b                |  |
| 2. MATLAB Compiler 6.1 requires a <u>supported compiler</u> for creation of Excel add-ins |                                                                                                    |                       |  |
|                                                                                           | 3. MATLAB Compiler SDK 6.1 requires the following:                                                                                                    |                       |  |
|                                                                                           | <u>.NET framework</u> for creation of .NET assemblies and deployable archives with Excel integration  a <u>supported compiler</u> for creation of COM components, C and C++ Shared libraries |                       |  |
|                                                                                           | a <u>Java JDK</u> for creation of Java packages                                                                                                    |                       |  |
|                                                                                           |                                                                                                    |                       |  |
|                                                                                           |                                                                                                    |                       |  |
|                                                                                           |                                                                                                    |                       |  |
|                                                                                           | < Back Next > Help                                                                                                    | 📣 MathWorks           |  |
|                                                                                           |                                                                                                    | D 12/15               |  |

#### Make sure "Activate MATLAB" is selected. Then click [Next]

| 🛦 Installation Complete                             |                                 |        |                                |
|-----------------------------------------------------|---------------------------------|--------|--------------------------------|
| Installation is complete.                           | ntil you activate the software. |        | MATLAB"<br>SIMULINK"<br>R2015b |
| See the <u>Help</u> to learn more about activation. |                                 |        |                                |
| < Back Next >                                       |                                 | Cancel | 📣 MathWorks•                   |

#### Read the information and click [Next]

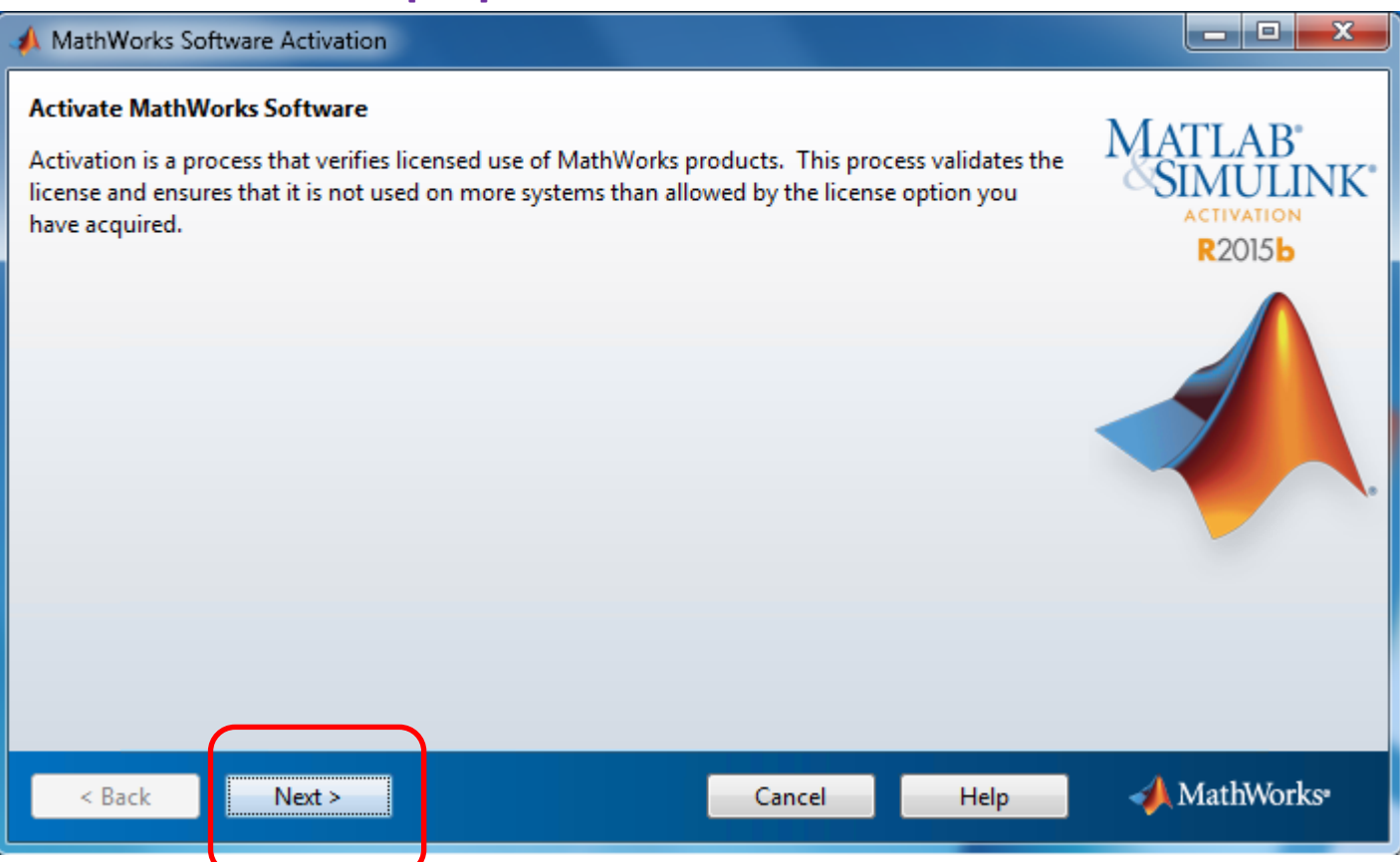

Insert Your Windows Userid. This is the Userid you type when you start your computer.

#### And click [Next]

| 📣 User Name                                                                                                    |                                              |
|----------------------------------------------------------------------------------------------------|----------------------------------------------|
| Provide user name      Only one person can use this license. Specify the Licensed End User.      Windows User Name: <your userid="" windows=""></your> | MATLAB*<br>SIMULINK*<br>ACTIVATION<br>R2015b |
|                                                                                                    |                                              |
| < Back Nex + Cancel Help                                                                                                    | 📣 MathWorks•                                 |

### Click [Confirm]

| A Confirmation                                                                                                    |                                            |
|----------------------------------------------------------------------------------------------------|--------------------------------------------|
| Confirm selection:<br>License number: 665040<br>Activation type: Total Academic Headcount Student - Standalone Named User<br>Activated by:<br>Windows User Name:<br>This information will be sent to MathWorks. | MATLAB<br>SIMULINK<br>ACTIVATION<br>R2015b |
| Confirm > Cancel Help                                                                                                    | 📣 MathWorks•                               |

#### Click [Finish]

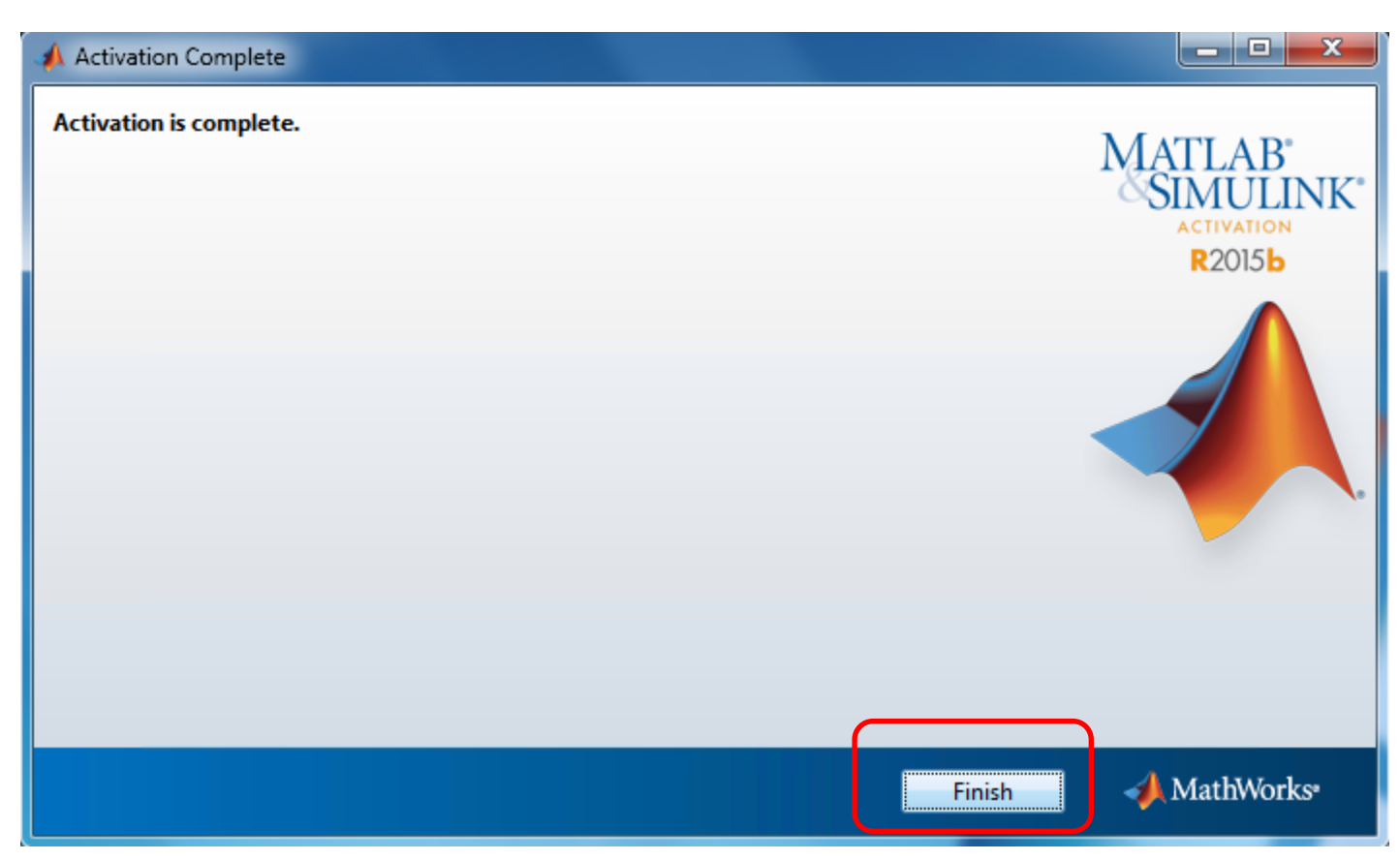

#### Now. Start your Matlab program

#### And (IF you get this message) click [Allow access]

| P Windows Secur                                                                                   | ity Alert                                               | X                                                   |  |  |
|---------------------------------------------------------------------------------------------------|---------------------------------------------------------|-----------------------------------------------------|--|--|
| Windows Firewall has blocked some features of this program                                        |                                                         |                                                     |  |  |
| Windows Firewall has blocked some features of MATLAB (R2015b) on all private and domain networks. |                                                         |                                                     |  |  |
|                                                                                                   | Name:                                                   | MATLAB (R2015b)                                     |  |  |
|                                                                                                   | Publisher:                                              | The MathWorks Inc.                                  |  |  |
|                                                                                                   | Path:                                                   | C:\program files\matlab\r2015b\bin\win64\matlab.exe |  |  |
| Allow MATLAB (R20                                                                                 | Allow MATLAB (R2015b) to communicate on these networks: |                                                     |  |  |
| 🔽 Domain netv                                                                                     | Domain networks, such as a workplace network            |                                                     |  |  |
| Private networks, such as my home or work network                                                 |                                                         |                                                     |  |  |
| What are the risks of allowing a program through a firewall?                                      |                                                         |                                                     |  |  |
|                                                                                                   |                                                         | Allow access Cancel                                 |  |  |
|                                                                                                   |                                                         |                                                     |  |  |

This document is an updated version of the installation guide written by Karsten Rytter Sørensen Doc.: Install Matlab 2015 Ver07.Docx – Rev. 2015-11-04 / pcheegaard